#### ADMINISTRATIVE GUIDE

#### ENTITLEMENT TO PARTICIPATE AND VOTE

Only members whose names appear in the Record of Depositors and/or Register of Members as at 22 August 2023 will be entitled to participate and vote remotely at the 39<sup>th</sup> AGM or appoint a proxy/proxies to participate on his/her behalf.

## **REMOTE PARTICIPATION AND VOTING ("RPV")**

Members are entitled to participate (including posing questions to the Board via real time submission of typed texts) and vote remotely at the 39<sup>th</sup> AGM using RPV provided by Tricor Investor & Issuing House Services Sdn. Bhd. ("Tricor") via its TIIH Online website at <u>https://tiih.online</u>.

# A member who has appointed a proxy or authorised representative to participate and vote at the 39<sup>th</sup> AGM via the RPV must request his/her proxy or authorised representative to register himself/herself for the RPV at TIIH Online website at <a href="https://tiih.online">https://tiih.online</a>.

As the 39<sup>th</sup> AGM is a virtual AGM, members who are unable to participate in the AGM may appoint the Chairman of the meeting as his/her proxy and indicate the voting instructions in the Form of Proxy.

## PROCEDURES FOR RPV

Members/proxies/corporate representatives who wish to participate in the 39<sup>th</sup> AGM remotely via RPV are to follow the requirements and procedures as summarised below:

| Procedure |                                           | Action                                                                                                    |  |  |  |
|-----------|-------------------------------------------|----------------------------------------------------------------------------------------------------|--|--|--|
| BEFC      | BEFORE THE AGM DAY                        |                                                                                                    |  |  |  |
| (a)       | Register as a<br>user with TIIH<br>Online | <ul> <li>Using your computer, access the website at <u>https://tiih.online</u>. Register as a user under the "e-Services". Please refer to the tutorial guide posted on the homepage for assistance.</li> <li>Registration as a user will be approved within one (1) working day and you will be notified via email.</li> <li>If you are already a user with TIIH Online, you are not required to register again. You will receive an e-mail to notify you that the remote participation is available for registration at TIIH Online.</li> </ul>                                                                                                    |  |  |  |
| (b)       | Submit your<br>registration for RPV       | <ul> <li>Registration is open from 10.00 a.m. on Monday, 31 July 2023 until the day of the 39<sup>th</sup> AGM on Tuesday, 29 August 2023. Member(s) or proxy(ies) or corporate representative(s) or attorney(s) are required to pre-register their attendance for the 39<sup>th</sup> AGM to ascertain their eligibility to participate in the 39<sup>th</sup> AGM using the RPV.</li> <li>Login with your user ID and password and select the corporate event: "(REGISTRATION) IJM 39<sup>TH</sup> AGM".</li> <li>Read and agree to the Terms &amp; Conditions and confirm the Declaration.</li> <li>Select "Register for Remote Participation and Voting".</li> <li>Review your registration and proceed to register.</li> <li>Tricor will send an e-mail to notify that your registration for remote participation is received and will be verified.</li> <li>After verification of your registration against the General Meeting Record of Depositors as at 22 August 2023, Tricor will send you an e-mail on 28 August 2023 to approve your registration for remote participation.</li> <li>(Note: Please ensure to allow sufficient time required for the approval as a new user of TIIH Online as well as the registration for RPV to facilitate your login to TIIH Online and participate in the 39<sup>th</sup> AGM remotely).</li> </ul> |  |  |  |

| Procedure |                                          | Action                                                                                                    |  |  |  |  |
|-----------|------------------------------------------|----------------------------------------------------------------------------------------------------|--|--|--|--|
| ON TH     | ON THE DAY OF THE AGM                    |                                                                                                    |  |  |  |  |
| (c)       | Login to<br>TIIH Online                  | • Login with your user ID and password for remote participation at the 39 <sup>th</sup> AGM at any time from <b>9.00 a.m.</b> i.e. one (1) hour before the commencement of the 39 <sup>th</sup> AGM at <b>10.00 a.m.</b> on <b>Tuesday, 29 August 2023.</b>                                                                                                    |  |  |  |  |
| (d)       | Participate<br>through Live<br>Streaming | <ul> <li>Select the corporate event: "(LIVE STREAM MEETING) IJM 39<sup>TH</sup> AGM" to engage in the proceedings of the 39<sup>th</sup> AGM remotely.</li> <li>If you have any question for the Chairman and/or the Board, you may use the query box to transmit your question. The Chairman and/or the Board will endeavor to respond to questions submitted by remote participants during the 39<sup>th</sup> AGM. If there is time constraint, the responses will be emailed to you and/or provided on our website.</li> </ul>                                                                                                    |  |  |  |  |
| (e)       | Online Remote<br>Voting                  | <ul> <li>Voting session commences from 10.00 a.m. on Tuesday, 29 August 2023 until a time when the Chairman announces the completion of the voting session of the 39<sup>th</sup> AGM.</li> <li>Select the corporate event: "(REMOTE VOTING) IJM 39<sup>th</sup> AGM" or if you are on the live stream meeting page, you can select "GO TO REMOTE VOTING PAGE" button below the Query Box.</li> <li>Read and agree to the Terms &amp; Conditions and confirm the Declaration.</li> <li>Select the CDS account that represents your shareholdings.</li> <li>Indicate your votes for the resolutions that are tabled for voting.</li> <li>Confirm and submit your votes.</li> </ul> |  |  |  |  |
| (f)       | End of remote<br>Participation           | • Upon the announcement by the Chairman on the closure of the 39 <sup>th</sup> AGM, the live streaming will end.                                                                                                    |  |  |  |  |

## Note to users of the RPV facilities:

- 1. Should your registration for RPV be approved, Tricor will make available to you the rights to join the live streamed meeting and to vote remotely. Your login to TIIH Online on the day of meeting will indicate your presence at the virtual meeting.
- 2. The quality of your connection to the live broadcast is dependent on the bandwidth and stability of the internet at your location and the device you use.
- 3. In the event you encounter any issues with logging-in, connection to the live streamed meeting or online voting on the meeting day, kindly call Tricor's helpline at 011-40805616 / 011-40803168 / 011-40803169 / 011-40803170 for assistance or e-mail to tiih.online@my.tricorglobal.com for assistance.

## APPOINTMENT OF PROXY/PROXIES

Members who wish to appoint proxy/proxies to participate in the 39<sup>th</sup> AGM via RPV may deposit the duly executed Form of Proxy in a hard copy form or by electronic means in the following manner **before 10.00 a.m. on 28 August 2023**:-

(a) In hard copy form

submit to the Share Registrar of the Company, Tricor at Unit 32-01, Level 32, Tower A, Vertical Business Suite, Avenue 3, Bangsar South, No. 8, Jalan Kerinchi, 59200 Kuala Lumpur, Malaysia or its Customer Service Counter at Unit G-3, Ground Floor, Vertical Podium, Avenue 3, Bangsar South, No. 8, Jalan Kerinchi, 59200 Kuala Lumpur, Malaysia; OR

## (b) <u>By electronic form</u>

lodge via TIIH Online website at <u>https://tiih.online</u> by following the procedures below:

| Procedure                              | Action                                                                                                    |                                                                   |  |  |  |
|----------------------------------------|----------------------------------------------------------------------------------------------------|-------------------------------------------------------------------|--|--|--|
| For Individual Shareholders            |                                                                                                    |                                                                   |  |  |  |
| Register as a User<br>with TIIH Online | Using your computer, please access the website at<br>Register as a user under the "e-Services". Please do re<br>guide posted on the homepage for assistance.<br>If you are already a user with TIIH Online, you are<br>register again. | https://tiih.online.<br>efer to the tutorial<br>e not required to |  |  |  |
| Proceed with submission of Proxy Form  | After the release of the Notice of Meeting by the Cor<br>your user ID and password.                                                                                                    | npany, login with                                                 |  |  |  |

| Procedure                                | Action                                                                                                    |  |  |
|------------------------------------------|----------------------------------------------------------------------------------------------------|--|--|
|                                          | Select the corporate event: "IJM 39 <sup>TH</sup> AGM – Submission of Proxy<br>Form".<br>Read and agree to the Terms & Conditions and confirm the Declaration.<br>Insert your CDS account number and indicate the number of shares for<br>your proxy(s) to vote on your behalf.<br>Appoint your proxy(s) and insert the required details of your proxy(s) or<br>appoint Chairman as your proxy.<br>Indicate your voting instructions – FOR or AGAINST, otherwise your<br>proxy will decide your vote.<br>Review and confirm your proxy(s) appointment.<br>Print proxy form for your record.                                                                                                    |  |  |
| For Corporate Sharehold                  | ers                                                                                                    |  |  |
| Register as a User with<br>TIIH Online   | <ul> <li>Access TIIH Online at <u>https://tiih.online</u></li> <li>Under e-Services, the authorised or nominated representative of the corporate shareholder selects "Create Account by Representative of Corporate Holder".</li> <li>Complete the registration form and upload the required documents.</li> <li>Registration will be verified, and you will be notified by e-mail within one (1) to two (2) working days.</li> <li>Proceed to activate your account with the temporary password given in the e-mail and re-set your own password.</li> <li>Note: The representative of a corporate shareholder must register as a user in accordance with the above steps before submission of proxy form. Please contact our Share Registrar if you need clarifications on the user registration.</li> </ul> |  |  |
| Proceed with submission<br>of Proxy Form | <ul> <li>Login to TIIH Online at <u>https://tiih.online</u></li> <li>Select the corporate event: "IJM 39<sup>TH</sup> AGM – Submission of Proxy Form".</li> <li>Agree to the Terms &amp; Conditions and Declaration.</li> <li>Proceed to download the file format for "Submission of Proxy Form" in accordance with the Guidance Note as provided.</li> <li>Prepare the file for the appointment of proxies by inserting the required data.</li> <li>Login to TIIH Online, select corporate event: "IJM 39<sup>th</sup> AGM – Submission of Proxy Form".</li> <li>Proceed to upload the duly completed proxy form.</li> <li>Select "Submit" to complete your submission.</li> </ul>                                                                                                    |  |  |

## APPOINTMENT OF CORPORATE REPRESENTATIVE

Corporate members who wish to appoint corporate representatives/representative are required to deposit their original certificate of appointment of corporate representative to Tricor at Unit 32-01, Level 32, Tower A, Vertical Business Suite, Avenue 3, Bangsar South, No. 8, Jalan Kerinchi, 59200 Kuala Lumpur, Malaysia or its Customer Service Counter at Unit G-3, Ground Floor, Vertical Podium, Avenue 3, Bangsar South, No. 8, Jalan Kerinchi, 59200 Kuala Lumpur, Malaysia before 10.00 a.m. on 28 August 2023.

#### POLL VOTING

Members/proxies/corporate representatives can proceed to vote on the resolutions via TIIH Online website at <u>https://tiih.online</u> at any time from the commencement of the 39<sup>th</sup> AGM at 10.00 a.m. on 29 August 2023 but before the end of the voting session which will be announced by the Chairman of the meeting.

Please refer to item (e) under Procedures for RPV.

Upon completion of the voting session, the Scrutineers will verify the poll results followed by the Chairman's declaration whether the resolutions are duly passed.

#### **NO GIFTS/MEAL VOUCHERS**

There will be no distribution of gifts or meal vouchers for members/proxies who participate in the 39<sup>th</sup> AGM.

#### PRE-MEETING SUBMISSION OF QUESTIONS

Members may submit questions to the Board in advance prior to the 39<sup>th</sup> AGM no later than **Monday**, **28 August 2023 at 10.00 a.m.** via TIIH Online website at <u>https://tiih.online</u> by selecting "e-Services" to login, pose questions and submit electronically OR email to <u>csa@ijm.com</u>. The Board will endeavor to answer the questions received at the 39<sup>th</sup> AGM.

## NO RECORDING OR PHOTOGRAPHY

Unauthorised recording and photography are strictly prohibited at the 39<sup>th</sup> AGM.

#### ENQUIRY

If you have any enquiries on the above, please contact the Share Registrar of the Company during office hours from 9.00 a.m. to 5.30 p.m. (Monday to Friday, except public holiday):

| Tricor Investor & Issuing Hou<br>Unit 32-01, Level 32, Tower A | se Services Sdn. Bhd.                                                       | General Line:                              | +603-2783 9299                 |
|----------------------------------------------------------------|-----------------------------------------------------------------------------|--------------------------------------------|--------------------------------|
| Vertical Business Suite, Avenue<br>No. 8, Jalan Kerinchi       | e 3, Bangsar South                                                          | Fax Number :                               | +603-2783 9222                 |
| 59200 Kuala Lumpur                                             |                                                                             | Email :                                    | is.enquiry@my.tricorglobal.com |
|                                                                |                                                                             |                                            |                                |
| Contact persons :                                              |                                                                             |                                            |                                |
| Ms. Lim Lay Kiow                                               | s. Lim Lay Kiow Tel: +603 2783 9232 Email: lay.kiow.lim@my.tricorglobal.com |                                            | lim@my.tricorglobal.com        |
| Pn. Zakiah Binti Wardi Tel: +603 2283 9287                     |                                                                             | Email: zakiah@my.tricorglobal.com          |                                |
| Pn. Azizah Kadir                                               | Tel: +603 2783 9260 Email: azizah@my.tricorglobal.com                       |                                            |                                |
| Cik Dina Qistina Tel: +603 2783 9165                           |                                                                             | Email: dina.gistina@my.tricorglobal.com    |                                |
| En. Mohd Samsol Tel: +603 2783 9243                            |                                                                             | Email: mohammad.samsol@my.tricorglobal.com |                                |